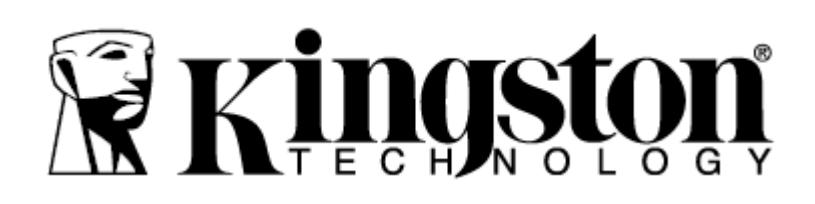

# **MLW221 Getting Started**

Step 1 – Charge your MLW221 Device Before using, make sure your MLW221<sup>™</sup> is fully charged. To charge, connect the included USB cable to your MLW221's mini USB port (1) and the other end into an available USB port on your computer or to a USB wall adapter. The green power light will stop \_ashing when MLW221 is fully charged. Step 2 – Add Content to your MLW221 Windows users: When connecting your MLW221 to your computer, two drive letters will appear in Windows Explorer - one Read-Only labeled "CDROM" and one Removable Disk labeled "MLW221" Double-click on the drive labeled "MLW221" to add your content. Transfer your \_les the same as you would for any USB drive; drag or copy les from your computer to your MLW221 device Mac users: By default when connecting your MLW221 to your computer, two drives will appear on your desktop --one Read-Only labeled "CDROM" and one Removable Disk labeled "MLW221" Double-click on the drive labeled "MLW221" to add your content. Transfer your les the same as you would for any USB drive; drag or copy \_les from your computer to your MLW221 device. (It is recommended that you organize your content by creating folders, e.g., "Videos, Music, Pictures and Documents")

Step 3 – Download Kingston's Free MLW221 App from the App Store

Visit Apple's App Store and search for "Kingston MLW221".

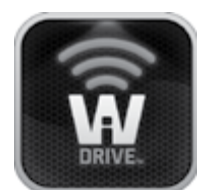

Figure 1 – Kingston's MLW221 App Icon Step 4

Power on the MLW221 by pressing the On/Off button (2).\*

\*Note: After you power on, wait for Blue Wi-Fi Activity Light to start \_ashing before proceeding to the next step(3).

## Step 5

Go to the Settings icon on your iPad®, iPhone®, or iPod® touch and select Wi-Fi. Con\_rm that Wi-Fi is ON. Select "Kingston MLW221" under "Choose a Network" and click on it to connect to it.

## Step 6

Once connected, open the Kingston MLW221 app on your iPad, iPhone, or iPod touch and enjoy your new expanded storage.

# Step 7

Share your content with as many as three users by having them follow steps 3 to 6.

# 中文版使用手冊

### 無線存取裝置

# 型號:MLW221

#### 步驟 1-為您的 MLW221 充電

在使用前,請先確認您的 MLW221 已經充飽電量。若需充電,請將附贈的 USB 線連接至 MLW221 的 miniUSB 埠(1),另一端插入電腦上可用的 USB 插槽或 USB 電源轉接器即可。當 MLW221 充飽電量後,綠色指示燈會停止閃爍。

步驟 2-將資料傳輸至您的 MLW221

Windows 作業系統的使用者:將您的 MLW221 連接上電腦後,Windows 檔案總管會出現兩個 磁碟代號-一個標示為「CDROM」 的唯讀光碟機,另一個標示為「MLW221」的卸除式磁碟。 在標示為「MLW221」的磁碟點擊兩下即可新增檔案。傳輸檔案的方式與使用一般 USB 隨身碟 相同;您只需將電腦中的檔案拖曳或複製到 MLW221 即可

Mac 作業系統的使用者:將您的 MLW221 連接上電腦後,Windows 檔案總管會出現兩個磁碟代號-一個標示為「CDROM」 的唯讀光碟機,另一個標示為「MLW221」的卸除式磁碟。在標示為「MLW221」的磁碟點擊兩下即可新增檔案。傳輸檔案的方式與使用一般 USB 隨身碟相同;您只需將電腦中的檔案拖曳或複製到 MLW221 即可。(建議您建立資料夾來組識您的檔案,例如「影片、音樂、圖片和文件」)

步驟 3-從 App Store(下載 免費的 Kingston MLW221 應用程式

您可連結至 Apple 的 App Store(並輸入「Kingston MLW221」搜尋。

步驟4

按下 On/Off 按鈕(2)以開啓 MLW221 電源。

\*請注意:當電源開啓後,請等候藍色的 Wi-Fi 指示燈開始閃爍,再繼續下一個操作步驟(3)。 步驟 5

在 iPad®、iPhone®或 iPod® touch 的「設定」功能中點選 Wi-Fi 功能。確認開啓啓 Wi-Fi 功能。 在「選擇網路」下選取「Kingston MLW221」並開啓連線。

步驟6

連線之後開啓 iPad®、iPhone®或 iPod® touch 上的 Kingston MLW221 應用程式,即可開始使用 MLW221 的儲存空間。

步驟7

遵循步驟3至6的程序,您即可透過MLW221最多同時與三位使用者分享檔案資料。

#### 注意事項:

#### NCC警語

第十二條:經型式認證合格之低功率射頻電機,非經許可,公司、商號或使用者均 不得得擅自變更頻率、加大功率或變更通原計之特性及功能。

第十四條:低功率射頻電機之使用不得影響飛航安全及干擾合法通信;經發現有干擾現象時,應立即停用,並改善至無干擾時方得繼續使用。

前項合法通信,指依電信法規定作業之無線電通信。低功率射頻電機須忍受合法通信或工業、科學及醫療用電波輻射性電機設備之干擾。

# FCC Compliance and Advisory Statement

This device complies with Part 15 of the FCC rules. Operation is subject to the following two conditions:(1) this device may not cause harmful interference, and (2) this device must accept any interference received, including interference that may cause undesired operation. This equipment has been tested and found to comply with the limits for a Class B digital device, according to Part 15 of the FCC rules. These limits are designed to provide reasonable protection against harmful interference in a residential installation. This equipment generates, uses and can radiate radio frequency energy and if not installed and used in accordance with the instructions, may cause harmful interference to radio communications. However, there is no guarantee that interference will not occur in a particular installation. If this equipment does cause harmful interference to radio or television reception, which can be determined by turning the equipment off and on, the user is encouraged to try correct the interference by one or more of the following measures:

1.Reorient the receiving antenna.

2. Increase the separation between the equipment and receiver.

3.Connect the equipment into and outlet on a circuit different from that to which the receiver is connected.

4.Consult the dealer or an experienced radio/TV technician for help.

Any special accessories needed for compliance must be specified in the instruction manual. **Warning:** A shielded-type power cord is required in order to meet FCC emission limits and also to prevent interference to the nearby radio and television reception. It is essential that only the supplied power cord be used. Use only shielded cables to connect I/O devices to this equipment.

**CAUSION:** Any changes or modifications not expressly approved by the party responsible for compliance could void your authority to operate the equipment.

# Required notices to the User of Canada (RSS)

Radio apparatus shall comply with the requirements to include required notices or statements to the user of equipment with each unit of equipment model offered for sale.

The required notices are specified in the RSS documents (including RSS-Gen) applicable to the equipment model. These notices are required to be shown in a conspicuous location in the user manual for the equipment, or to be displayed on the equipment model. If more than one notice is required, the equipment model(s) to which each notice pertains should be identified. Suppliers of radio apparatus shall provide notices and user information in both English and French.

# **IC statement**This Class B digital apparatus complies with Canadian ICES-003.Cet appareil